# **Paychex FLEX Registration - Employee**

## Solution

NOTE: This cannot be done from a mobile device like a phone or tablet. So must be performed on a desktop or laptop computer before the mobile app will work.

NOTE: This is for employees only. Administrators will need to be set up by their payroll specialist.

- 1. Go to www.paychexflex.com
- 2. At the welcome screen click on signup

| Paychex Flex Login   Enter Username   Next   Sign-Up • Forgot Username or Password? | Enter Username   Enter Username   Next   Sign-Up • Forgot Username or Password? | Enter Username   Enter Username   Next   Sign-Up • Forgot Username or Password? |                                      |      |
|-------------------------------------------------------------------------------------|---------------------------------------------------------------------------------|---------------------------------------------------------------------------------|--------------------------------------|------|
| Enter Username Next Sign-Up • Forgot Username or Password?                          | Enter Username Next Sign-Up • Forgot Username or Password?                      | Enter Username Next Sign-Up • Forgot Username or Password?                      | Paychex Flex Login                   |      |
| Enter Username     Next       Sign-Up     • Forgot Username or Password?            | Enter Username       Next         Sign-Up       • Forgot Username or Password?  | Enter Username       Next         Sign-Up       • Forgot Username or Password?  | nter Username                        |      |
| Sign-Up · Forgot Username or Password?                                              | Sign-Up • Forgot Username or Password?                                          | Sign-Up • Forgot Username or Password?                                          | Enter Username                       | Next |
|                                                                                     |                                                                                 |                                                                                 | ign-Up • Forgot Username or Password | 1?   |

3. Fill out personal information.

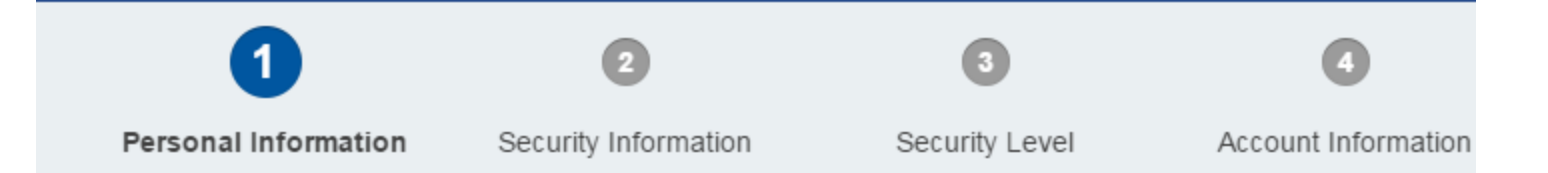

### Sign-Up: Personal Information

Welcome to the PAYCHEX FLEX system. To register your account, complete the information below.

| (Fields marked with a fair are requir | ea.)            |                         |   |
|---------------------------------------|-----------------|-------------------------|---|
| First Name:*                          | MI:             | Last Name:*             |   |
|                                       |                 |                         |   |
| Date of Birth:*                       |                 |                         |   |
| Month   Day                           | ▼ Year ▼        |                         |   |
| SSN:*                                 | Re-enter SSN:*  |                         |   |
| ####-########                         | ####-###-###### | $\checkmark$            |   |
| Primary Telephone:*                   | Extension:      | Secondary Telephone:    | E |
| (###) ###-####                        |                 | <b>?</b> (###) ###-#### |   |

Please enter the home address that matches our payroll records. If another address is used, we may not be a set up your account.

| Address Line 1:* | Address Li   | Address Line 2: |   |  |
|------------------|--------------|-----------------|---|--|
| City:*           | State:*      | Zip:*           | с |  |
|                  | Select State | •               |   |  |
|                  |              |                 |   |  |
|                  |              |                 |   |  |

#### 4. Click continue

5. Then you will set up your security questions. These questions are used to reset your log in information in the event you need to reset it.

| Sign-Up: Security Information                            |   |                          |
|----------------------------------------------------------|---|--------------------------|
| Select four security questions and enter the answers.    |   |                          |
| (Fields marked with a ** are required.)                  |   |                          |
| Security Question One:"                                  |   | Answer:"                 |
| In what city did you get engaged?                        |   |                          |
| Security Question Two:"                                  |   | Answer:"                 |
| Name of the place where your wedding reception was held. | • |                          |
| Security Question Three:*                                |   | Answer:"                 |
| What color was the interior of your first car?           | • |                          |
| Security Question Four:"                                 |   | Answer:"                 |
| What high school did your significant other attend?      | • |                          |
|                                                          |   |                          |
|                                                          |   | Cancel Previous Continue |

#### 6. Click continue

7. Then choose your security level and check the box nex to "I acknowledge I have read and understand the user security levels."

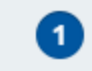

Personal Information

Security Information

2

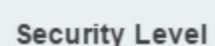

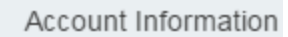

### Sign-Up: Security Level

From time to time, the enhanced login process may require more information to complete your login.

Please choose a security level you'd like us to use to provide this information:

#### Maximum Security

When I log in from an unrecognized device (recommended)

Every time I log in

Send me a verification code:

Show me alternative security options

Select a default method to receive verification codes. You will be able to update the default method in your pro-

Phone Text Me
Call Me
Ask Every Time (XXX) XXX-7890

Note: Message rates may apply for text option.

I acknowledge I have read and understand the user security levels.\*

8. Click Continue

9. Fill out Account information

| 1                                | 2                            | 3              | 4                     |
|----------------------------------|------------------------------|----------------|-----------------------|
| Personal Information             | Security Information         | Security Level | Account Information   |
| Sign-Up: Account Info            | rmation                      |                |                       |
| (Fields marked with a '*' are re | equired.)                    |                |                       |
| Create Username:*                |                              |                |                       |
|                                  | 0                            |                |                       |
| Create Password:*                | Verify Pa                    | ssword:*       |                       |
|                                  |                              |                | <ul><li>✓ O</li></ul> |
|                                  |                              |                |                       |
| Primary Email:*                  |                              | Verify Email:* |                       |
|                                  |                              |                |                       |
| Create PIN:* Verify              | PIN:*                        |                |                       |
|                                  | V <b>U</b>                   |                |                       |
| I'm not a robot                  | reCAPTCHA<br>Privacy - Terms |                |                       |
|                                  |                              |                | Cano                  |

10. Click continue.

11. Open you email account and find the email from noreply@paychex.com to activate your account.

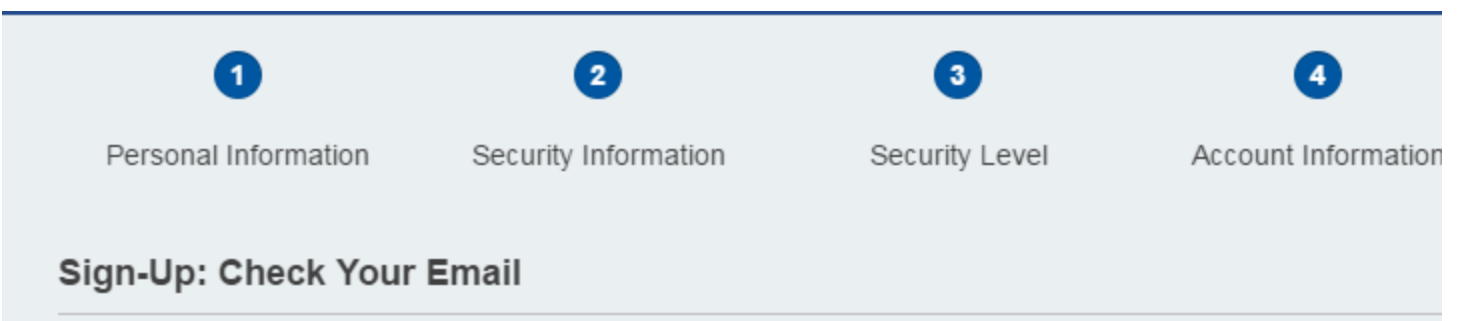

Success! Email sent to **New Constant**. Open it, and use the link to activate your account.

Keywords Registration, Paychex Flex, FLEX, account setup, registration, Employee Registration

**Solution Properties** 

Solution ID 161010110821649 Last Modified Date 10/26/2017 2:17 PM Author

Icarabal

RightAnswers Portal - Version 9.0.1 Copyright © RightAnswers, Inc. 1999-2014 All rights reserved.